## Департамент имущественных и земельных отношений Воронежской области

Методика получения заявителем сведений о состоянии платежей по договорам аренды областного уровня собственности через «Личный кабинет арендатора».

# Оглавление

| 1. | Авторизация в Личном кабинете арендатора    | 3 |
|----|---------------------------------------------|---|
| 2. | Вход в Личный кабинет арендатора            | 3 |
| 3. | Формирование запроса о состоянии платежей   | 4 |
| 4  | . Получение информации о состоянии платежей | 5 |

#### 1. Авторизация в Личном кабинете арендатора

Сервисы Личного кабинета будут доступны для пользования после прохождения процесса авторизации.

Для авторизации пользователю необходимо обратиться в адрес департамента имущественных и земельных отношений Воронежской области с соответствующим заявлением. (dizo@govvrn.ru., пл. Ленина, д. 12, каб. 114, г. Воронеж) (Рисунок 1)

> Руководителю департамента имущественных и земельных отношений Воронежской области Юсупову С. В.

> > Иванова Ивана Ивановича

г. Воронеж, ул. 25 Января, д. 00, кв. 00

8-000-000-00-00

заявление

Прошу провести мероприятия по авторизации на сайте департамента имущественных и земельных отношений Иванова Ивана Ивановича и предоставить логин и пароль для входа в личный кабинет арендатора.

Дата

Подпись

(Рисунок 1)

#### 2. Вход в Личный кабинет арендатора

На официальном сайте департамента в разделе Личный кабинет арендатора вводим логин и пароль пользователя предоставленный департаментом имущественных и земельных отношений Воронежской области на основании заявления пользователя. (Рисунок 2)

|    |                              | ДЕПАР<br>ИМУЩ<br>ВОРОН | PTAMEH<br> ECTBEH<br> EWCKC | ІТ<br>ІНЫХ И ЗЕМЕЛ<br>ІЙ ОБЛАСТИ                                         | ІЬНЫХ ОТНО             | ШЕНИЙ                      |                                            | • | Войдите<br>Контактная информация<br>Версия для слабовидящих<br>поиск по сайту ( |
|----|------------------------------|------------------------|-----------------------------|--------------------------------------------------------------------------|------------------------|----------------------------|--------------------------------------------|---|---------------------------------------------------------------------------------|
| *  | Информация о<br>департаменте | Деятелы<br>департам    | ность<br>мента              | Нормативная база                                                         | Земельные<br>отношения | Имущественные<br>отношения | Регулирование<br>рекламной<br>деятельности |   | Лицензирование                                                                  |
| По | олезные<br>њілки<br>оказать  | 6                      | Главная »                   | Информация для арен<br>ризация<br>ить меня<br><u>Забыли свой пароль?</u> |                        |                            |                                            |   |                                                                                 |

(Рисунок 2)

После входа в Личный кабинет арендатора пользователю доступна краткая информация о состоянии расчетов по каждому заключенному с департаментом имущественных и земельных отношений Воронежской области договору в виде таблицы. (Рисунок 3)

|                                                                                                   |                              | ДЕПАРТАМЕ<br>ИМУЩЕСТВЕ<br>ВОРОНЕЖСК | НТ<br>ННЫХ И<br>ОЙ ОБЛА             | ЗЕМЕЛЬНЬ<br>СТИ                  | ІХ ОТНОШЕНИЙ                | I                                         | Контакт<br>Версия<br>поиск п  | гная информация<br>для слабовидящих<br>о сайту Q |
|---------------------------------------------------------------------------------------------------|------------------------------|-------------------------------------|-------------------------------------|----------------------------------|-----------------------------|-------------------------------------------|-------------------------------|--------------------------------------------------|
| *                                                                                                 | Информация о<br>департаменте | Деятельность<br>департамента        | Нормативн                           | ая база Земе<br>отно             | льные Имуще<br>шения отноше | ственные Регулир<br>ния реклам<br>деятель | оование Лицен<br>ной<br>ности | зирование                                        |
| Пс<br>cc                                                                                          | олезные<br>ылки              | Главная                             | » <u>Информация</u><br>оормация для | я для арендатора<br>я арендатора | 1                           |                                           |                               |                                                  |
| Показать<br>Название:<br>Адрес:<br>ИНН:<br>Договор №1 : от<br>Адрес<br>Разрешенное использование: |                              |                                     |                                     |                                  |                             |                                           |                               |                                                  |
|                                                                                                   |                              | Сальдо                              | о на 1 января<br>нность («+»)/Перег | NAITA («-»)                      | Всего начислено в           | Всего уплачено в                          | Задолженность в               | текущем году                                     |
|                                                                                                   |                              | по аре<br>плате                     | ндной г                             | ю пени                           | текущем году                | текущем году                              | по арендной<br>плате          | по пени                                          |
|                                                                                                   |                              | 0                                   | -                                   | 0,17                             |                             |                                           | 0                             | -0,17                                            |
|                                                                                                   |                              | Заказать                            | <u>» акт сверки</u>                 | (Рису                            | нок 3)                      |                                           |                               |                                                  |

#### 3. Формирование запроса о состоянии платежей

Для получения полной информации о состоянии расчетов по договору пользователю необходимо нажать на ссылку «Заказать акт сверки». (Рисунок 4)

|   |                              | ДЕПАРТАМЕ<br>ИМУЩЕСТВІ<br>ВОРОНЕЖСІ                               | ЕНТ<br>ЕННЫХ И<br>КОЙ ОБЛ                                                            | 1 ЗЕМЕЛЬНЬ<br>АСТИ                                                                             | ІХ ОТНОШЕНИЙ                   |                                            | Контакт<br>Ф Версия<br>поиск по         | ная информация<br>для слабовидящих<br>о сайту Q |
|---|------------------------------|-------------------------------------------------------------------|--------------------------------------------------------------------------------------|------------------------------------------------------------------------------------------------|--------------------------------|--------------------------------------------|-----------------------------------------|-------------------------------------------------|
| * | Информация о<br>департаменте | Деятельность<br>департамента                                      | Нормати                                                                              | вная база Земе<br>отно                                                                         | льные Имущес<br>шения отноше   | твенные Регулиро<br>ния рекламн<br>деятелы | ование Лицен:<br>юй<br>ности            | зирование                                       |
|   | олезные<br>ъылки<br>оказать  | Главная<br>Ш Назва<br>Адрес<br>ИНИ:<br>Ареск<br>Адреск<br>Разреми | <ul> <li>» Информац</li> <li>формация д</li> <li>ние:</li> <li>:</li> <li></li></ul> | ция для арендатора<br>уля арендатора<br>от<br>сть кадастрового кварта<br>анис: зацитные лосные | а 36:23:2500009<br>насаждения  |                                            |                                         |                                                 |
|   |                              | Арендна<br>Сальд<br>Задолж<br>по аре<br>плате                     | ая плата: 503<br>о на 1 января<br>енность («+»)/Пе<br>ендной                         | а<br>реплата («-»)<br>по пени                                                                  | Всего начислено в текущем году | Всего уплачено в<br>текущем году           | Задолженность в<br>по арендной<br>плате | текущем году                                    |
|   |                              | О<br><u>Заказат</u>                                               | ь акт сверкц∢                                                                        | -0,17                                                                                          |                                |                                            | 0                                       | -0,17                                           |
|   |                              |                                                                   |                                                                                      | _                                                                                              |                                |                                            |                                         |                                                 |

(Рисунок 4)

### 4. Получение информации о состоянии платежей

В течени 10 дней департаментом имущественных и земельных отношений будет подготовлена и выгружена в Личный кабинет арендатора информаця о сотоянии платежей по договору в виде таблицы, содержащей начисления и оплаты за период с даты начала действия договора по настоящий момент. Для просмотра предоставленной информации пользователю необходимо нажать на ссылку «Скачать». (Рисунок 5)

| Информация о<br>департаменте | Деятельность<br>департамента                                         | Нормативная                                               | база Земель<br>отноше | ные Имущес<br>ния отношен | твенные Регули<br>иия рекла<br>деятел | ирование Лице<br>мной<br>пьности | нзирование     |
|------------------------------|----------------------------------------------------------------------|-----------------------------------------------------------|-----------------------|---------------------------|---------------------------------------|----------------------------------|----------------|
| Полезные                     | Главная з                                                            | » <u>Информация д</u>                                     | ля арендатора         |                           |                                       |                                  |                |
| Показать                     | Назван<br>Адрес:<br>ИНН:<br>Договор<br>Адрес<br>Разрешен<br>Арендная | UUE: '<br>Г<br>№ со<br>ное использование: з<br>плата: 503 | τ (                   |                           |                                       |                                  |                |
|                              | Сальдо                                                               | альдо на 1 января<br>долженность («+»)/Переплата («-»)    |                       | Proco upuursaaua p        | Всего ударчено в                      | Задолженность в                  | з текущем году |
|                              | по арен<br>плате                                                     | дной по і                                                 | пени                  | текущем году              | Всего уплачено в<br>текущем году      | по арендной<br>плате             | по пени        |
|                              | 0                                                                    | -0,1                                                      | .7                    |                           |                                       | 0                                | -0,17          |
|                              | Заказать                                                             | акт сверки                                                |                       |                           |                                       |                                  |                |

# При нажатии на ссылку «Скачать» пользователю открывается в отдельном окне файл формата ПДФ с полной информацией о состоянии расчетов по договору аренды в виде таблицы. (Рисунок 6)

| Тавава кончентари заложени подпъ ви органи за подпъ вид орга защити водани са Срава Сала Валожени файл<br>Во воемени сала сала сала сала сала сала сала сал                                                                                                    |   |
|----------------------------------------------------------------------------------------------------|---|
| Ниать       для cont.pdf       ×         Местоположение объекта аренды:       Целевое использование:         Целевое использование:       Номер договора аренды № от 0 г.         Дата составления отчета 07.06.2023 г.         Единица измерения (руб.)         Дата научислего Оплачено сто ст.         Дата научислего Оплачено ст.         Цала составления отчета 07.06.2023 г.         Единица измерения (руб.)                                                                                                    |   |
| <ul> <li>наять / для сопрот x</li> <li>Местоположение объекта аренды:<br/>Целевое использование:<br/>Номер договора аренды № от 0 г.<br/>Дата составления отчета 07.06.2023 г.<br/>Единица измерения (руб.)</li> <li>Арендная плата</li> <li>Пени Задолженность</li> <li>Дадалженность</li> <li>Дадалженность</li> <li>Дадалженность</li> <li>Дадалженность</li> <li>Вадолженность</li> <li>Вадолженность</li> <li>Вадолженность</li> <li>Вадолженность</li> <li>Вадолженность</li> <li>Вадолженность</li> <li>Вадолженность</li> <li>Дада Начислено Оплачено ст.</li> </ul>                                                                                                    |   |
| <ul> <li>Местоположение объекта аренды:<br/>Целевое использование:</li> <li>Номер договора аренды № от 0 г.<br/>Дата составления отчета 07.06.2023 г.<br/>Единица измерения (руб.)</li> <li>Арендная плата</li> <li>Пени</li> <li>Фактическое пользование</li> <li>*</li> <li>Фактическое пользование</li> <li>*</li> <li>Фактическое пользование</li> <li>*</li> <li>*</li> </ul>                                                                                                    |   |
| <ul> <li>Местоположение ооъекта аренды.<br/>Целевое использование:</li> <li>Номер договора аренды № от 0 г.<br/>Дата составления отчета 07.06.2023 г.</li> <li>Единица измерения (руб.)</li> <li>Арендиая плата</li> <li>Пени</li> <li>Фактическое пользование</li> <li>Фактическое пользование</li> <li>Кол-во дадолженность</li> <li>Дата Начислево Оплачево кол-во до (**)</li> <li>Начислево Оплачево кол-во до (**)</li> </ul>                                                                                                    |   |
| Целевое использование:<br>Номер договора аренды № от 0 г.<br>Дата составления отчета 07.06.2023 г.<br>Единица измерения (руб.)<br>Арендиая плата<br>Пени Фактическое пользование %<br>Задолженность<br>Дата Начислево Оплачево Кол-во Задолженность<br>Дата Начислево Оплачево Кол-во Задолженность<br>Начислево Оплачево Оплачево Кол-во Ст. ****                                                                                                    |   |
| <ul> <li>Помер договора аренды № от 0 г.</li> <li>Дата составления отчета 07.06.2023 г.</li> <li>Единица измерения (руб.)</li> <li>Арендная плата</li> <li>Пени</li> <li>Фактическое пользование</li> <li>%</li> <li>Задолженность</li> <li>Дата</li> <li>Начислено</li> <li>Оплачено</li> <li>("+")</li> <li>Начислено</li> <li>Оплачено</li> <li>("+")</li> <li>Начислено</li> <li>Оплачено</li> <li>("+")</li> <li>Начислено</li> <li>("+")</li> <li>Начислено</li> <li>("+")</li> <li>Начислено</li> <li>("+")</li> <li>Начислено</li> <li>("+")</li> <li>Начислено</li> <li>("+")</li> <li>Начислено</li> <li>("+")</li> <li>Начислено</li> <li>("+")</li> <li>Начислено</li> <li>("+")</li> <li>("+")</li> <li>Начислено</li> <li>("+")</li> <li>("+")&lt;</li></ul>                                                                                                    |   |
| <ul> <li>Дата составления отчета 07.06.2023 г.</li> <li>Единица измерения (руб.)</li> <li> <sup>Арендиная плата</sup> <sup>Арендиная плата</sup> <sup>Пени</sup> <sup>Пени</sup> <sup>Адата</sup> <sup>Арендиная плата</sup> <sup>Пени</sup> <sup>Пени</sup> <sup>Арендиная плата</sup> <sup>Пени</sup> <sup>Пени</sup> <sup>Арендиная плата</sup> <sup>Пени</sup> <sup>Пени</sup> <sup>Арендиная плата</sup> <sup>Пени</sup> <sup>Пени</sup> <sup>Пени</sup> <sup>Арендиная плата</sup> <sup>Пени</sup> <sup>Пени</sup> <sup>Пени</sup> <sup>Арендиная плата</sup> <sup>Пени</sup> <sup>Пенина</sup> <sup>Пени</sup> <sup>Пени</sup> <sup>Пени</sup> <sup>Пени</sup> <sup>Пени</sup> <sup>Пени</sup> <sup>Пени</sup> <sup>Пени</sup> <sup>Пенина</sup> <sup>Пени</sup> <sup>Пени</sup></li></ul> |   |
| Вадолженность         Фактическое пользование         %           Пата         Начислено         Оплачено         С***         Начислено         Оплачено         С***         Начислено         Оплачено         С***         Начислено         Оплачено         С***         Начислено         Оплачено         С***         Начислено         Оплачено         С***         Начислено         Оплачено         С***         Начислено         Оплачено         С***         Начислено         Оплачено         С***         Начислено         Оплачено         С***         Начислено         Оплачено         С***         Начислено         Оплачено         С***         Начислено         Оплачено         С****         Начислено         Оплачено         С****         Начислено         Оплачено         С****         Начислено         Оплачено         С****         Начислено         Оплачено         С****         Начислено         Оплачено         С****         Начислено         Оплачено         С****         Начислено         Оплачено         С*****         Начислено         П         П         П         П         П         П         П         П         П         П         П         П         П         П         П         П         П         П         П                                                                                                    |   |
| В         Суптица измеренних (рус.)           В         Арендная плата         Пени         Фактическое пользование         %           Дата         Задолженность         Задолженность         Задолженность         Задолженность           Цата         Оплачено         Оплачено         Оплачено         С."""         Начислено         Оплачено         Кол-во         С."""                                                                                                    |   |
| Я Дата Начислено Оплачено ст. <sup>(+*')</sup> Начислено Оплачено Кол-во с. <sup>(+*')</sup> Начислено Оплачено Оплачено Оплачено Оплачено (**')                                                                                                    |   |
| <sup>6</sup> Дата Начислено Оплачено , <sup>(+*)</sup> Начислено Оплачено Кол-во , <sup>(+*)</sup> Начислено Оплачено , <sup>(+*)</sup> Начислено Оплачено , <sup>(+*)</sup> Начислено Оплачено Кол-во , <sup>(+*)</sup>                                                                                                    |   |
|                                                                                                    |   |
| Лереплата дней Лереплата Лереплата дней Лереплата                                                                                                    |   |
|                                                                                                    |   |
| Is or 2020         0.00         0.00         0.00         0.00                                                                                                    |   |
| 13.07.2020 503.00 -503.00 0.00 0.00 0.00 0.00 0.00                                                                                                    |   |
| 05.08.2020 503.00 0.00 0.00 0.00 0.00 0.00                                                                                                    |   |
| 12.08.2020 35.21 -35.21 0.00 0.00 0.00                                                                                                    |   |
| 17.08.2020 -35.21 0.00 0.00 0.00                                                                                                    |   |
| 14.09.2020 503.00 -538.21 0.00 0.00 0.00 0.00                                                                                                    |   |
| 16112021 203.66 -334.55 0.00 0.00 0.00 0.00                                                                                                    |   |
| 169/202 251.50 -35.05 0.00 0.00 0.00 0.00                                                                                                    |   |
| 1011202 231.00 16845 0.00 19 3.20 0.00 0.00                                                                                                    |   |
|                                                                                                    |   |
| 0.00 -0.17 0.00 0.00                                                                                                    |   |
|                                                                                                    |   |
|                                                                                                    | 1 |
|                                                                                                    |   |
|                                                                                                    |   |
|                                                                                                    |   |
|                                                                                                    |   |
|                                                                                                    |   |
|                                                                                                    |   |
|                                                                                                    |   |
| $(\mathbf{P}_{\mathbf{MC}\mathbf{VHOK}}, 6)$                                                                                                    |   |